## **Patient Portal Appointment Scheduling**

## First Time Users/Patients without a Patient Portal Log-in

Please contact the Health Center Doctor's office at (609) 570-2400 option 6 and request a new patient log-in to the Patient Portal.

## **Existing Users/Patients with a Patient Portal Log-in**

- 1. Log into the patient Portal using the link: <u>https://19708.portal.athenahealth.com</u>
- 2. Go to the appointments page

| HEALTH             |                                                | Messages (AT) Ather |
|--------------------|------------------------------------------------|---------------------|
| Home               | Tell us about your portal experience?          | ×                   |
| Dilling & Payments |                                                |                     |
| 🛞 My Health        | (AT) Good afternoon, Athena!                   |                     |
| A Test Results     | Test Results                                   |                     |
|                    | A New weath for HEAST (NEMOCI ORINASC), RECORD | Open results        |

- 3. To schedule you have two options:
  - a. Click FIND APPOINTMENT
  - b. If your provider recommended a follow up after you last saw them you can hit SCHEDULE NOW Skip to Step 6 if you choose this option

| 📀 If this is a medical | l emergency, please dial 911                                                                     |                   |  |
|------------------------|--------------------------------------------------------------------------------------------------|-------------------|--|
| 00000                  | Need to schedule a new appointment?<br>Schedule a new visit online, or call us if you need help. | Find Appointments |  |
| Recommended A          | Appointments (1)                                                                                 |                   |  |
| Follow<br>Overdu       | Up with ANGELICA GOMEZ, FNP-C<br>e. Schedule soon to stay up to date.                            | Schedule now      |  |

4. Pick the Specialty, this is specific to your provider.When you pick one and do not see your provider try another option.

| Spe  | cialty   | _      |          |       |    |    |
|------|----------|--------|----------|-------|----|----|
| Fa   | mily N   | ledici | ne       |       |    | ¥  |
| - 5  | elect -  |        |          |       |    |    |
| Fa   | mily N   | edici  | ne       |       |    |    |
| Ge   | riatric  | Medi   | icine    |       |    |    |
| Int  | ternal   | Media  | tine     |       |    |    |
| an a | it reaso | n sho  | old I ch | ooser |    |    |
| Apr  | il 202   | 4      |          |       | <  | >  |
| Su   | Мо       | Tu     | We       | Th    | Fr | Sa |
| 11   | 1        | 2      | 3        | 4     | 5  | 6  |
|      |          |        |          |       |    |    |

< Exit

5. Pick the Reason for visit

| Search                                                                                                    | Appointments for Thursday, April 18th                                                                                                    |  |  |  |  |  |
|----------------------------------------------------------------------------------------------------|----------------------------------------------------------------------------------------------------|--|--|--|--|--|
| Speciality                                                                                                    | Please choose a start time for your appointment. Start times do not reflect length of appointment.                                                                    |  |  |  |  |  |
| Family Medicine v                                                                                                    |                                                                                                    |  |  |  |  |  |
| Reason for visit                                                                                                    | UHH_Internal Medicine (EDT)                                                                                                    |  |  |  |  |  |
| Follow-Up ~                                                                                                    |                                                                                                    |  |  |  |  |  |
| - Select -<br>Adolescent Physical<br>Annual Gynecology Visit<br>Annual Physical<br>Concert Parformal                                                                                                    | Q         Adaliz Rivera, MD           No available appointments. Try different search parameters or a different date. You may also call to make an appointment.       |  |  |  |  |  |
| COVID-19 Related - Telehealth<br>Follow-Up -<br>Follow-Up - Telehealth<br>High Blood Pressure Visit<br>Post Hospital Visit<br>Sick Visit                                                                                                    | ANGELICA GOMEZ, FNP-C No available appointments. Try different search parameters or a different date. You may also call to make an appointment.                       |  |  |  |  |  |
| Sick Visit - Telehealth           Z1         Z4         Z3         Z4         Z5         Z9         Z7           Z8         Z9         30         1         2         3         6           5         6         2         8         3         10         11 | Q         Khaula Tauqeer, MD, MPH           No available appointments. Try different search parameters or a different date. You may also call to make an appointment. |  |  |  |  |  |
| idays with available appointments Filters Clear Filters                                                                                                    | Purvesh Patel, APN No available appointments. Try different search parameters or a different date. You may also call to make an appointment.                          |  |  |  |  |  |
|                                                                                                    |                                                                                                    |  |  |  |  |  |

 Pick the date, Available dates with appointments will show in GREEN on the schedule. Click that day that works best for you. The providers available that day will show on the screen to the right.

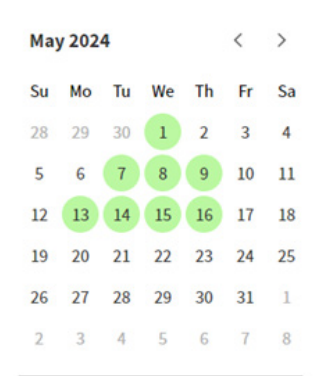

7. Pick the Provider and Time Appointments for Thursday, May 16th Please choose a start time for your appointment. Start times do not reflect length of appointment. UHH\_Internal Medicine (EDT) 2 Adaliz Rivera, MD No available appointments. Try different search parameters or a different date. You may also call to make an appointment. 2 ANGELICA GOMEZ, FNP-C 9:30 AM 11:00 AM 1:15 PM 2 Khaula Tauqeer, MD, MPH No available appointments. Try different search parameters or a different date. You may also call to make an appointment. 2 Purvesh Patel, APN No available appointments. Try different search parameters or a different date. You may also call to make an appo Confirm your Appointment and hit 8. **Review Appointment** SCHEDULE APPOINTMENT Patient Information **Appointment Details** Athena Test 33 yo | 08-15-1990 | Female S ANGELICA GOMEZ, FNP-C Day and Time Thursday, May 16 2024 11:00 AM (EDT) Phone Location 1801 Atlantic Ave ATLANTIC CITY, NJ 08401-6804 Email Need to update any of your information? Visit your portal pro or contact your provider to make changes. Reason for Visit Insurance No insurance on file additional notes field Additional notes 🕕

Back